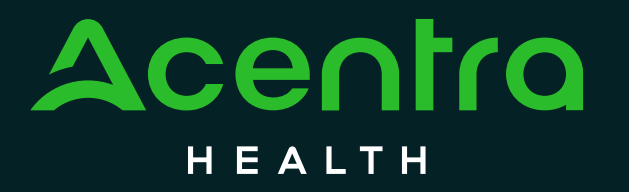

#### Arkansas Dental Prior Authorization Process

Service Implementation Provider Education 2024

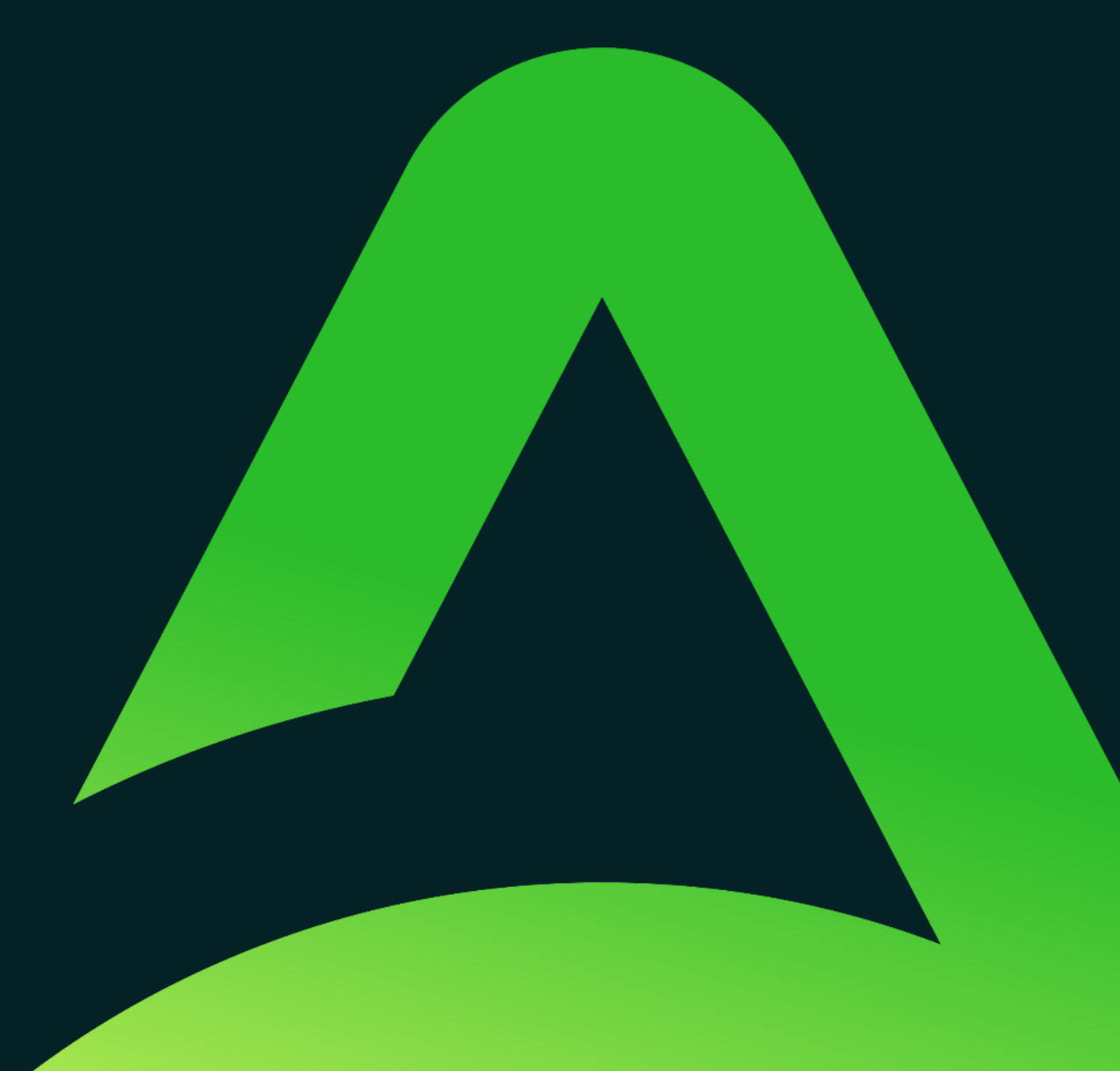

## Agenda

- Introduction
- Atrezzo-Acentra Health's Provider Portal
- Requesting Prior Authorization
  - Authorization Types
  - Processing Timelines
  - Creating a Case/Request
- Pended Reviews
- Denials & Reconsideration
- Appeals
- Tips
- Resources
- Questions and Answers

#### Partners in Healthcare – Who are we?

- Acentra Health (formerly eQHealth Solutions/Kepro and CNSI) is the Utilization Management/Quality Improvement Organization (UMQIO) for the Arkansas Department of Human Services (DHS), Division of Medical Service (DMS) Fee For Service(FFS) Medicaid program. We have been providing services for DMS since 2018.
- We are a team of experienced leaders, caring clinicians, pioneering technologists, and industry professionals who come together to redefine expectations for the industry.
- We provide:
  - Medical necessity reviews for multiple services
  - Post-Payment & Retrospective reviews
- Acentra Health began performing Dental Prior Authorization reviews in October 2024.
  - Our dental team consists of registered dental hygienist, general dentist, orthodontists, and oral surgeons.

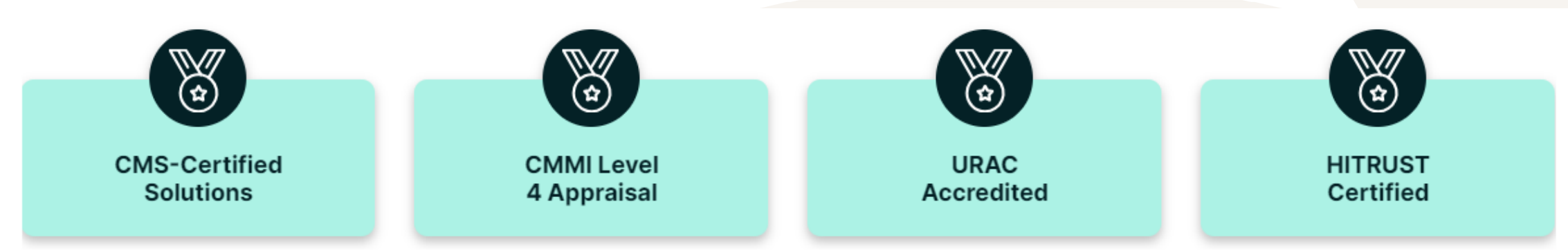

#### Atrezzo – Acentra Health's Provider Portal

- Acentra Health encourages provider to submit prior authorization request through Atrezzo.
  - <u>https://atrezzo.acentra.com/</u>
- Trainings were conducted prior to November 1<sup>st</sup> 'golive': Registration and Authorization Submission
  - Recordings and additional training materials available on our website: <u>AR.Acentra.com</u> – <u>Dental Services Page</u>
  - Quick reference guides available:
    - Portal Registration
    - > User Guides
    - Adding Users to an Account
    - Requesting Reconsiderations
    - Request an Authorization Revision
    - Password Reset or Unlocking Accounts

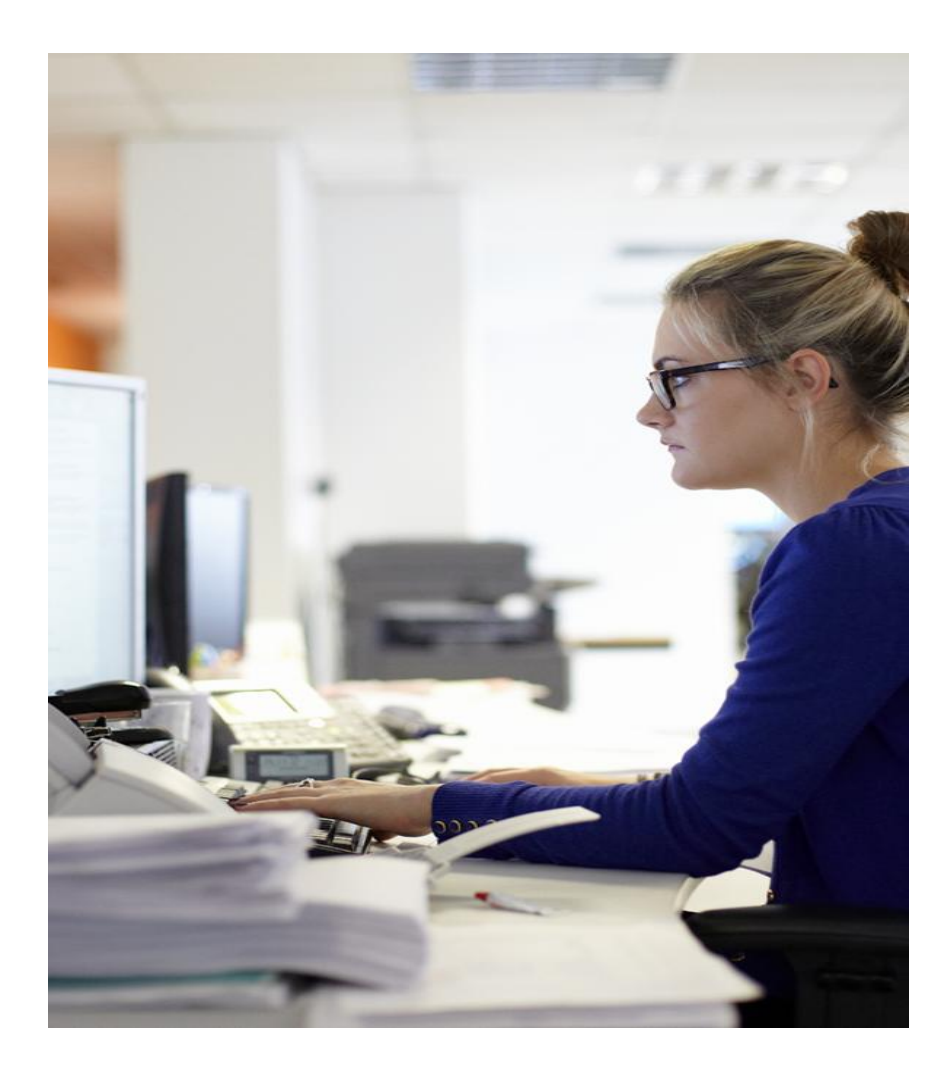

#### **ACENTRA HEALTH**

# **Requesting Prior Authorization**

#### **Authorization Types**

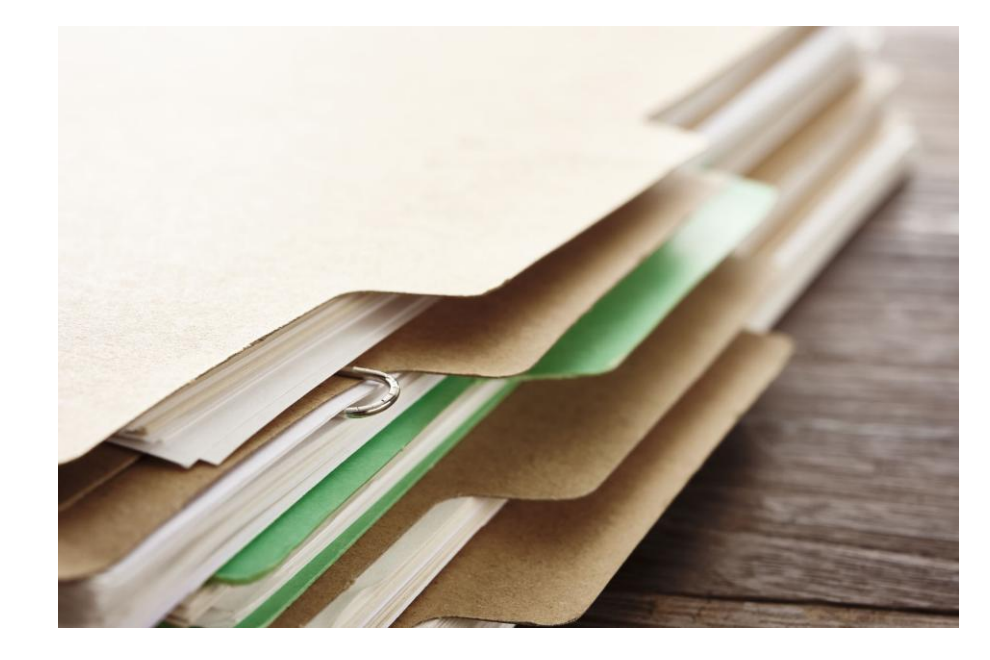

#### Prior Authorization

Should always be submitted on or before the service is provided.

#### Retrospective Authorization "Retro"

May be requested after service has been provided for the following exceptions:

- Emergency service
- Child sedation
- Retroactive eligibility

#### **Processing Timelines**

Acentra Health completes requests for services expeditiously and within contractual timeframes. The review completion timeframe is measured from the date Acentra Health receives a request.

- New Requests (prior authorization and retrospective requests) 72 hours
- Pended Requests- providers have up to15 days to respond to a pend for additional clinical information. Upon receipt of additional information, the 72-hour timeframe starts over.
- Reconsiderations 30 days

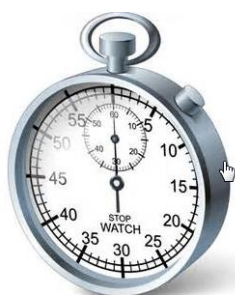

### Creating a Case

- Information needed to create a case
  - Member's Medicaid ID number
  - Servicing provider NPI number, if different than the Requesting provider (example: Denture Labs)
  - Diagnosis Code
  - CDT Code(s) being requested, tooth or quadrant if applicable
  - Request Type: Prior Authorization or Retrospective
  - Attachments: Notes, treatment plan, x-rays, etc.
- Any field with a red asterisk (\*) is required.

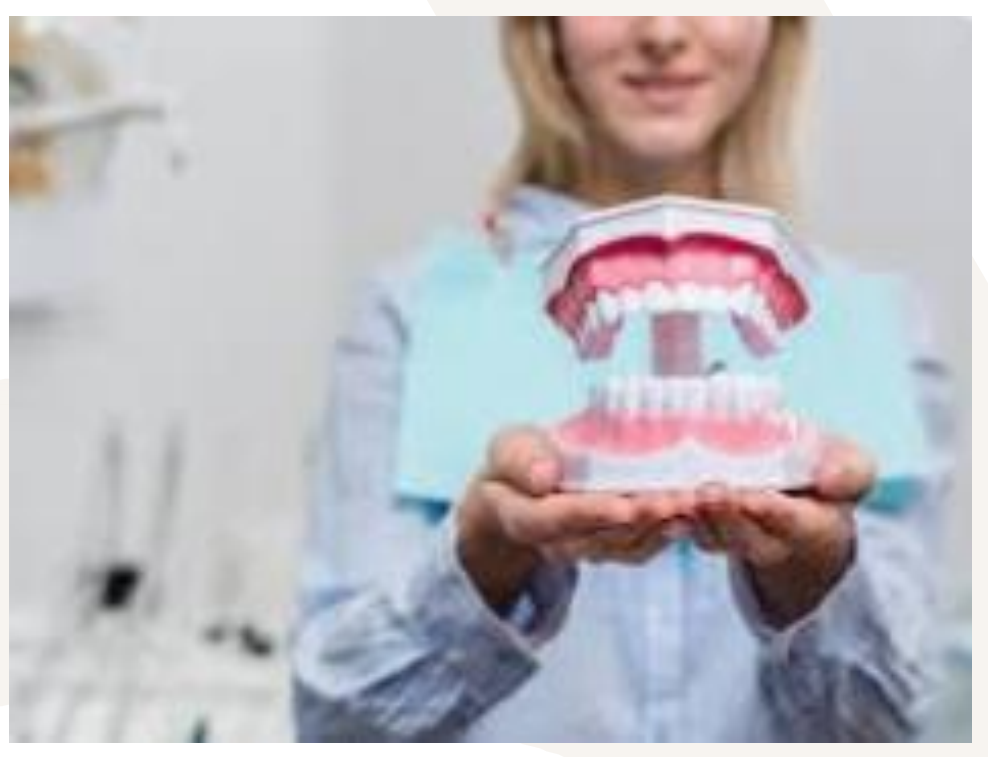

### Creating a Case

- Requesting and Servicing Provider will default to the NPI number that you registered under
  - For Adult Denture codes that require a PA- Green Dental Lab will need to be the Servicing Provider as the contracted lab for Arkansas Medicaid.
  - > To change the Servicing Provider, select UPDATE.

\*\*Requesting provider cannot be changed. It is important that you register for the portal using the correct NPI number.

| ttep 2<br>Consumer Informatio | Step 3<br>Additional Pro | Ste         | p 4<br>rvice Details | Step 5 Diagnoses | Step Rec     | o 6 🛛 🕑       | Step 7<br>Questionnaires | <b>S</b> | Step 8<br>Attachments | Step 9<br>Communications | Step 10<br>Submit Case | _      |
|-------------------------------|--------------------------|-------------|----------------------|------------------|--------------|---------------|--------------------------|----------|-----------------------|--------------------------|------------------------|--------|
| Additional Providers          | s/ Provider/Facility     |             |                      |                  |              |               |                          |          |                       |                          |                        |        |
| Add Attending                 | Physician                |             |                      |                  |              |               |                          |          |                       |                          |                        |        |
| Selected Provide              | rs                       |             |                      |                  |              |               |                          |          |                       |                          |                        |        |
| Provider Type                 | Name                     | Medicaid ID | Specialty            | NPI              | Address      |               |                          | Count    | y Phone               | Fax                      | Action                 |        |
| Requesting                    | John Doe                 | 123456789   | Oral Surgery         | 123456789        | 123 Dental V | Vay Hot Sprii | ngs, AR                  |          | 123-456-7890          | 987-654-3210             |                        |        |
| Servicing                     | John Doe                 | 123456789   | Oral Surgery         | 123456789        | 123 Dental V | Vay Hot Sprir | ngs, AR                  |          | 123-456-7890          | 987-654-3210             | Update                 | Remove |

Providers in receipt of faxed determination letters: Official communication of service authorization will be sent to the fax number entered above.

### Creating a Case

- ICD-10 diagnosis code
  - If you do not know the ICD-10 code for the diagnosis you can:
    - > Use the search bar to enter the description and select the most accurate diagnosis
    - > If you do not have a description/name or code, DHS has instructed providers to use R69 as the ICD-10 code

| Step 2 Step<br>Consumer Information Add | 3 Step 4<br>itional Providers Service Details                                                  | 0 | Step 5<br>Diagnoses | Step 2 Consumer Information     | Step :<br>Add | 3 🔗                  | Step 4<br>Service Details | 0 | Step 5<br>Diagnoses |     |
|-----------------------------------------|------------------------------------------------------------------------------------------------|---|---------------------|---------------------------------|---------------|----------------------|---------------------------|---|---------------------|-----|
| Diagnosis/ <b>Add Diagnosis</b>         |                                                                                                |   |                     | Diagnosis/ <b>Add Diagnosis</b> |               |                      |                           |   |                     |     |
| Code Type *                             | Search                                                                                         |   |                     | Code Type *                     |               | Search               |                           |   |                     |     |
| ICD10 -                                 | Select a Diagnosis Code                                                                        |   |                     | ICD10 -                         |               | Select a Diagnosis ( | code 🔺                    |   |                     |     |
|                                         | caries -                                                                                       | ] |                     |                                 |               | R69 ◄                | _                         |   |                     |     |
| Order Rank 🛆                            | Preferred                                                                                      | ¢ | Descriptio          | Order Rank 🛆                    |               | Preferred            |                           | ⇔ | Descript            | tic |
| No records found.                       | All                                                                                            |   |                     | *** No records four             | nd.           | All                  |                           |   |                     |     |
| Showing 10 🔻 of 0                       | K02.3 ARRESTED DENTAL CARIES                                                                   |   |                     | Showing 10 - of 0               |               | R69 ILLNESS UNSPE    | CIFIED                    |   |                     |     |
| Add a Note                              | K02.51 DENT CARIES PIT FISS SURF<br>LTD ENAML<br>K02.52 DENT CARIES PIT FISS SURF<br>PEN DENTN | • |                     | Add a Note                      |               |                      |                           |   |                     |     |

### **Creating A Case**

- REQUEST TYPE Prior Authorization or Retrospective
  - If the request is for a retrospective review, a required questionnaire will populate.

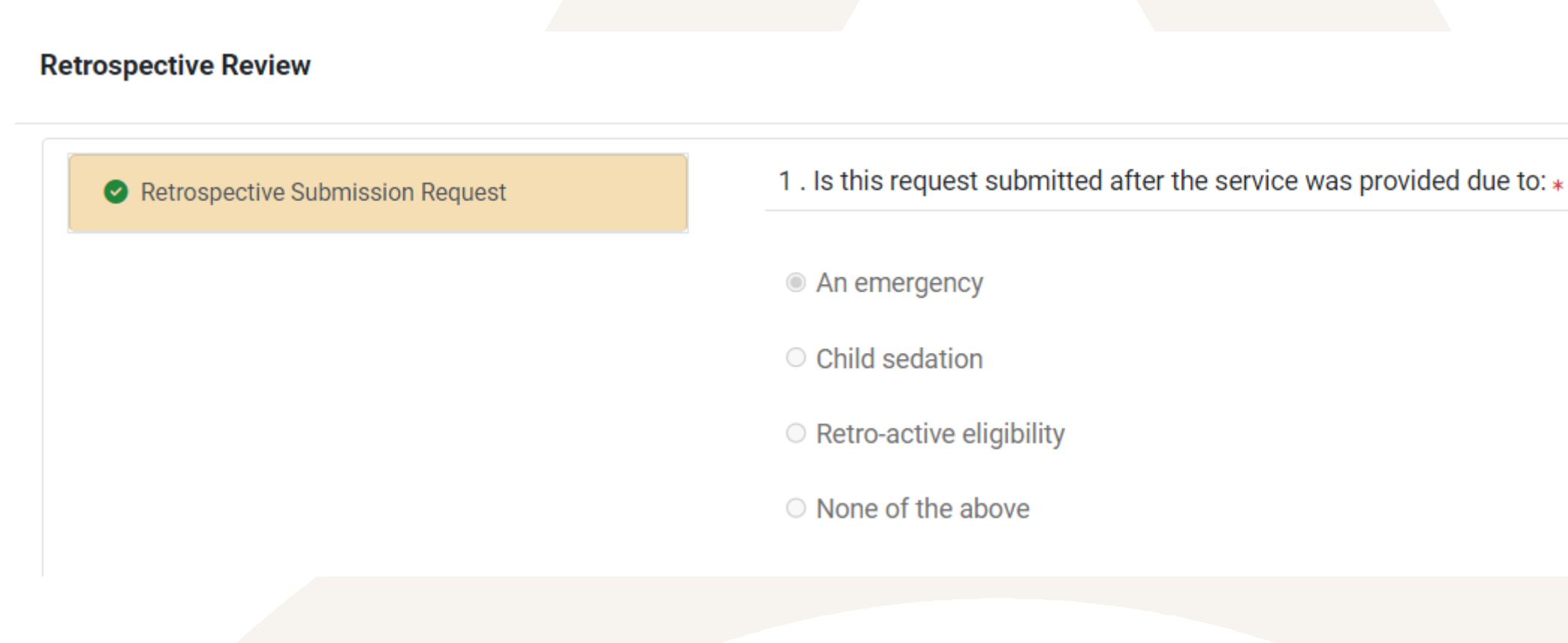

#### **Entering Procedure Codes**

- Requested Start Date will be the date the service is schedule to be performed
  - In the event of a retrospective review, "Requested Start Date" is the date services were performed
- Authorizations are for one (1) year- entering "365" into 'requested duration' field will calculate the end date for you
- Most quantities will be "1"
  - Sedation codes may be an exception when more than one unit is required for a complex case
- Only certain Orthodontia codes will be manually priced by an Acentra Health Dental Reviewer
  - D8999, D5999, D9999
  - Please do not enter a price in the "Requested Rate" field
- Please enter the tooth or surface (quadrant) if required. (the system will trigger a message for those codes)
- To add additional CDT codes, simply type the code or description in the Search bar
- Please add a code for each tooth that requires service

#### **CDT** Codes

| Image: Non-Submitted         1/0         D7240           D7240         Un-Submitted         1/0         Unit Que | ) REMOVAL I                                                                      | MPACTED TOOTH - CMPL BONY                                       |                                   |
|----------------------------------------------------------------------------------------------------|----------------------------------------------------------------------------------|-----------------------------------------------------------------|-----------------------------------|
| Select<br>Reques<br>11/2<br>365<br>Rates<br>Reque                                                                | sted Start Date * 21/2024 sted Duration *                                        | Requested End Date *<br>11/20/2025<br>Requested Quantity *<br>1 | Requested Frequency<br>Select One |
| \$<br>Dental<br>Tooth-<br>32-Per<br>Add                                                                          | Only for D8555, D8999, D99 OR Surface Trmanent mandibular R ×  Select Any a Note | 99                                                              |                                   |

### Uploading documentation

Before submitting your case to Acentra Health, please make sure to upload all pertinent and/or required documentation.

Examples include X-rays, treatment plans, etc.

| Acentro Home Cases Create Car<br>HEALTH Change Context                                                                                                    | Upload a document                                                                                                    |
|----------------------------------------------------------------------------------------------------|----------------------------------------------------------------------------------------------------|
| New UM Case       Arkansas UM       Arkansas UM         Requesting Provider       Outpatient       10/02/20         Atep 2       Image: Step 3       Image: Step 4       Step 4         Consumer Information       Additional Providers       Step 4       Service Details         Attachments/Documents       Additional Providers       Step 4       Service Details         Attachments/Documents       No documents have been added yet.       Image: Step 4       Service Details         Upload a document       Image: Step 4       Service Details       Service Details         Add a Note       Image: Step 4       Service Details       Service Details | Max File Size: 10 MB<br>Allowed File Types: doc, docx, jpg, jpeg, mdi,<br>pdf, tif, tiff, xls, xlsx, xps<br>Request *<br>R01                                                                                                    |
|                                                                                                    | All files uploaded will be encrypted and stored in a secure location in accordance to HIPAA standards, please do not password protect or personally encrypt any files you wish to upload.<br>Larger files will take longer to upload/download. Please be patient.<br>Cancel |

## Submitting a Case

The Card Display on the Submit Case screen gives you an opportunity to see your information and make any necessary changes before submitting.

| Change Context                      |                                           |                                  |                          |                                |                                  |
|-------------------------------------|-------------------------------------------|----------------------------------|--------------------------|--------------------------------|----------------------------------|
| New UM Case<br>Requesting Provider  | Arkansas UM<br>Outpatient                 |                                  |                          |                                |                                  |
| Step 2 Step 3 Step 3 Additional Pro | viders Step 4 Step 4 Step 4 Step 5 Step 4 | ep 5 Step 6<br>iagnoses Requests | Step 7<br>Questionnaires | Step 8 Step<br>Attachments Con | mmunications Step 10 Submit Case |
| Submit Case/ Review                 |                                           |                                  |                          |                                |                                  |
| Providers                           | Service Details                           | Diagnoses                        | Red                      | quests                         |                                  |
| Requesting                          | Service Type                              |                                  | Notification Date        | -                              |                                  |
| John Doe                            | - Dental                                  |                                  | N/A                      |                                |                                  |
| Servicing                           |                                           | Diagnosis                        | Request Type             | Procedure                      |                                  |
| Jonn Doe                            | Undete Comies Details                     | R69                              | Retrospective            | D7240                          |                                  |
| Opdate Providers                    | Opdate Service Details                    | opdate Diagnoses                 | Opuale Requests          | opuate Procedules              |                                  |
| Questionnaires                      | Attachments                               | Communications                   |                          |                                |                                  |
|                                     |                                           |                                  |                          |                                |                                  |
| 0                                   | 0                                         | 1                                |                          |                                |                                  |
| Questionnaires                      | Documents                                 | Note                             |                          |                                |                                  |
| View Questionnaires                 | Update Documents                          | Update Notes                     |                          |                                |                                  |
|                                     |                                           |                                  |                          |                                |                                  |

#### Pended Reviews

- A review may be pended for one of the following reasons:
  - Missing required information such as a treatment plan or xrays.
  - Additional information or clarification is needed before a decision can be made
- Notifications are sent via fax and web portal
- A provider has 15 days to respond to the additional information request
  - If the case contains no clinical information, the case will be administratively denied.
  - If the case has insufficient clinical information and there is no response to the pend, the case will move to the Dental Peer Reviewer for a determination.
- If a review is administratively denied, the provider may submit a new request once they have all the necessary information.

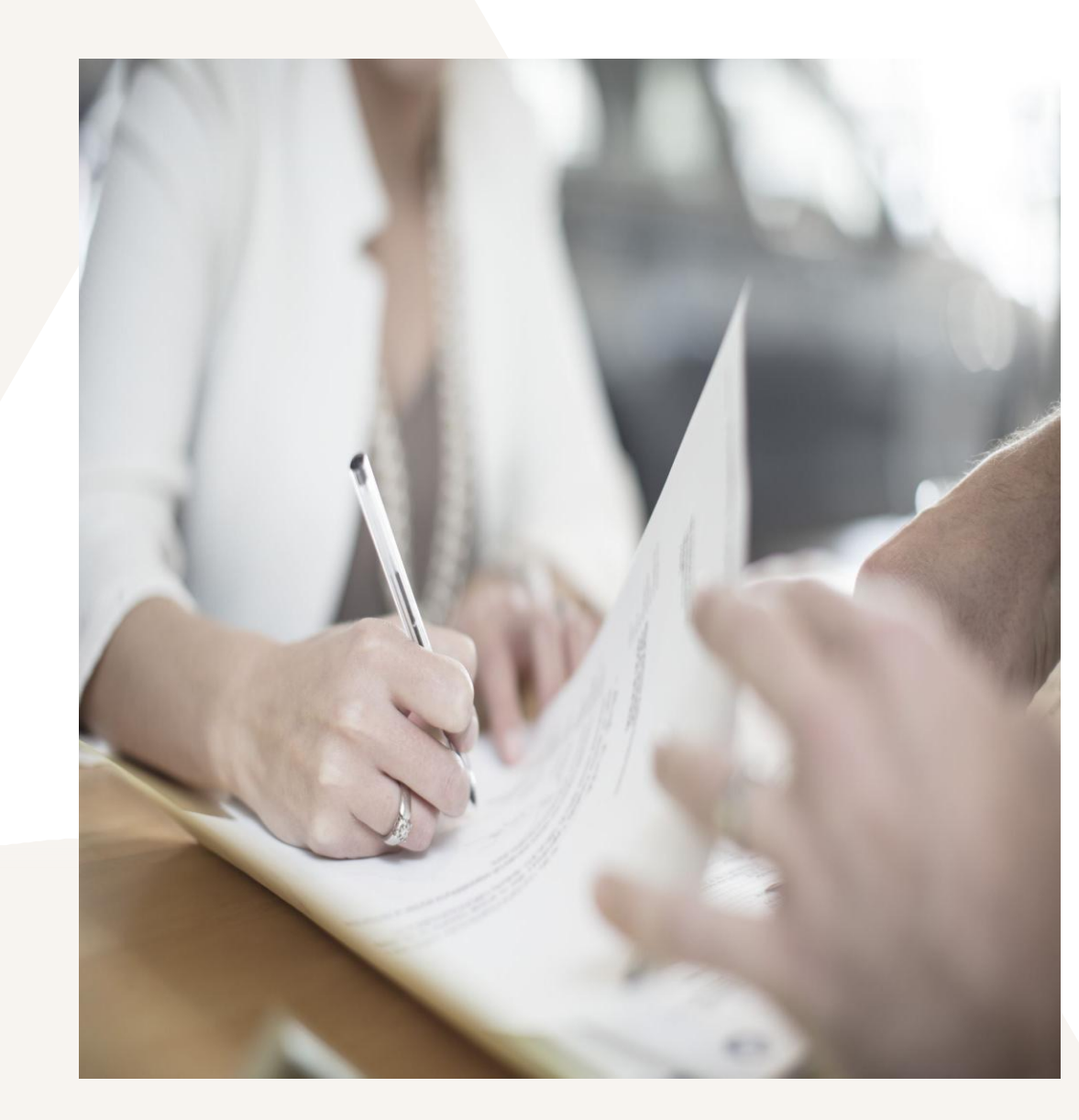

## **Responding to Pended Reviews**

- If you submitted the request online using the Atrezzo Portal:
  - Log into the Portal and open the pended case
  - ACTION TAB additional Clinical Information
  - Upload the requested documents or type the information in the note section if applicable.

| letters available   | Action                       | s <b>-</b>                                |                                           |        |
|---------------------|------------------------------|-------------------------------------------|-------------------------------------------|--------|
| Сору                |                              |                                           |                                           |        |
| Extend              |                              | -                                         |                                           |        |
| Add Additional Clin | ical Informat                | tion                                      |                                           |        |
| Reconsideration     | Add Additiona                | I Clinical Information                    |                                           |        |
| Request Authoriza   | Case 222570001<br>Request 01 | BERNESSA PEARSON (F)<br>01/12/1961        | MS Advanced Diagnostic Imaging Outpatient |        |
|                     | Note                         |                                           |                                           |        |
|                     |                              |                                           |                                           |        |
|                     |                              |                                           |                                           | li     |
|                     | Allowed File Type            | es: doc, docx, jpg, jpeg,<br>xis_xisx_xps | Drag And Drop Or Browse Your              | Files. |
|                     | Document Type                |                                           |                                           |        |
|                     | Select One                   | •                                         |                                           |        |
|                     |                              |                                           |                                           |        |
|                     |                              |                                           |                                           |        |
|                     |                              |                                           | CANC                                      |        |

### **Additional Actions**

- Add Additional Clinical Information
  - Used when responding to a request for additional information
- Reconsideration
  - Used when requesting reconsideration on a DENIED case
- Authorization Revision
  - Used when you need to make a change on a completed case. \*if the request requires a medical necessity review you will be required to submit a new case.

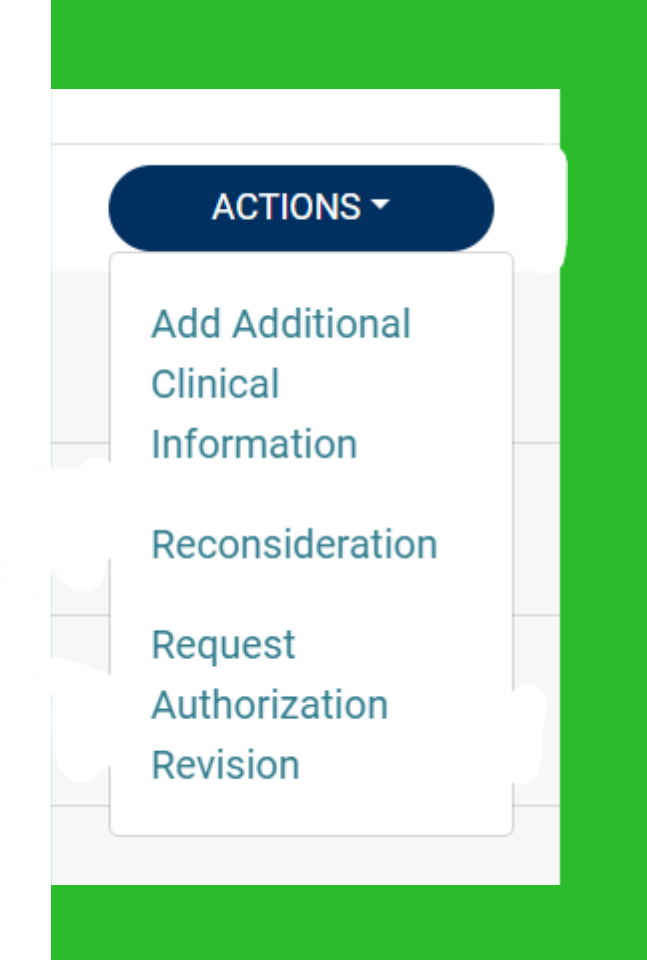

#### **Denials and Reconsiderations**

#### Administrative Denial

 When any portion of the review is denied because it does not comply with Medicaid regulations

Example: untimely, insufficient information

Provider may submit a new case for the service if an administrative denial is received.

#### **Clinical Denial**

- Occurs when any portion of the requested service is denied by a physician reviewer due to medical necessity
- Does not meet state Medicaid criteria with information submitted or does not meet other national evidence-based criteria

#### Reconsideration

- Can only be requested on requests that have been either fully or partially denied
- Only allowed once per denial/adverse action

#### Reconsiderations

- Upon a request being either fully or partially denied, a reconsideration may be submitted within 35 days of the denial date (date of determination letter)
  - This is your opportunity to provide more detailed clinical documentation to support medical necessity or provide missing documentation
- May be submitted
  - Fax
  - Web portal \*preferred
- A clinical reviewer will review any additional information submitted. If unable to meet criteria, it will be referred to the Dental Reviewer.
- A Dental Reviewer a different Dentist/Orthodontist from the one who originally reviewed the case - will look at the case and any new information submitted to support the reconsideration
- The Dental Reviewer may
  - Uphold original decision (no change made)
  - Overturn the original decision (approve the case)
- If original decision is upheld, provider may appeal the decision to the appropriate entity (DHS). Appeals are not submitted in Atrezzo.

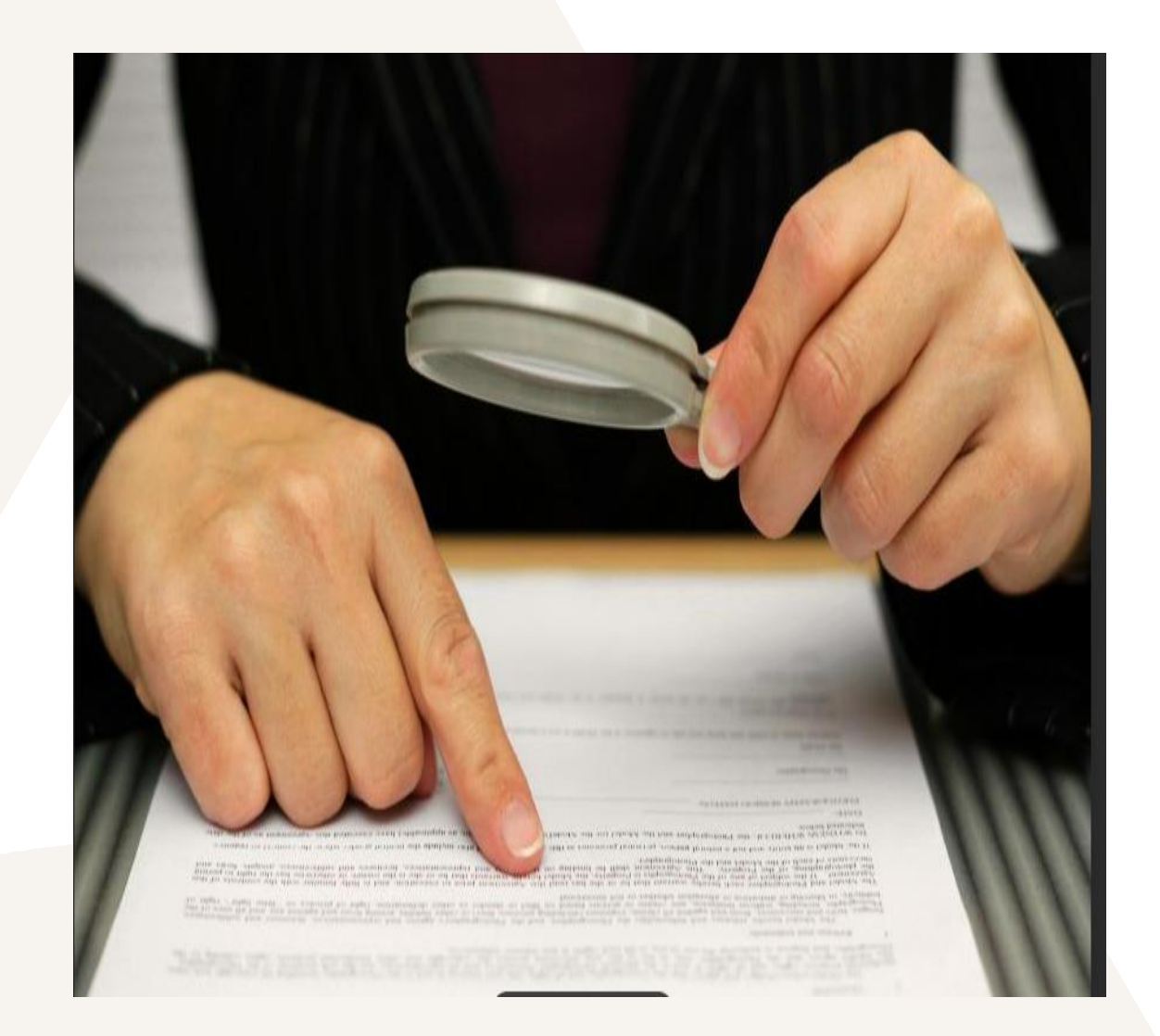

#### Appeals

- If a reconsideration is upheld, an appeal may be requested. Specific instructions will be included in the reconsideration determination letter.
- Provider and Beneficiary Appeals are sent to the following

#### **Provider Appeals:**

Arkansas Department of Health Medicaid Provider Appeals Office 4815 West Markham St., Slot 31 Little Rock, AR, 72205

#### **Beneficiary Appeals:**

Office of Appeals and Hearings P.O. Box 1437, Slot N401 Little Rock, AR 72203-1437

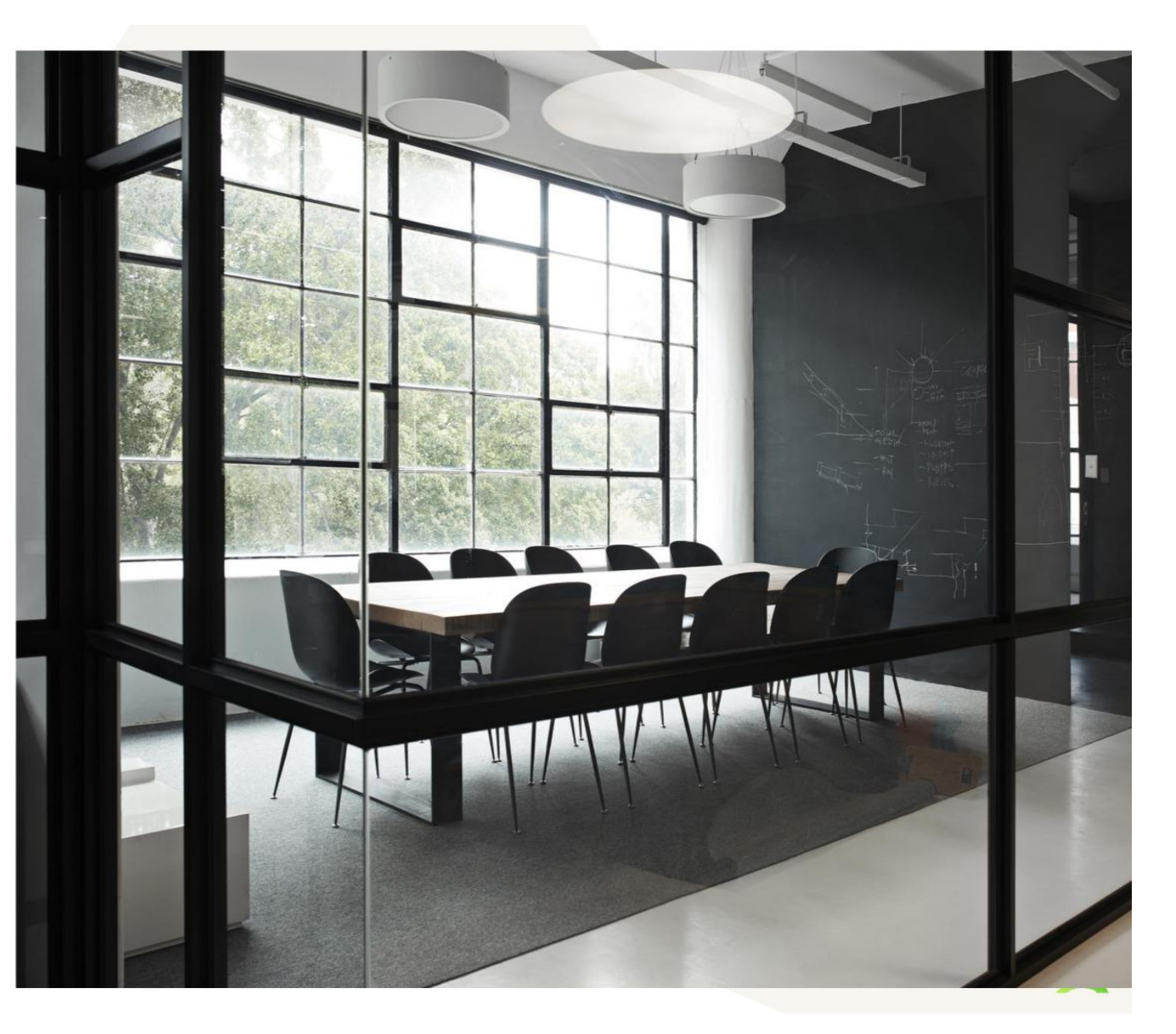

#### TIPS

- Call 1-888-660-3831 to check the status of your case (do not use the message center inside the case)
- Check for duplicate cases before submitted a new case for a member.
  - If the case is pended respond to the information request.
  - If the case is denied request reconsideration or appeal.
- Check the member's eligibility before submitting a case.
- Use the PREFERENCE section in Atrezzo to set up practice specific CDT and Diagnosis codes to save time.
- Ensure the username for Atrezzo is linked to the correct NPI number before submitting cases.

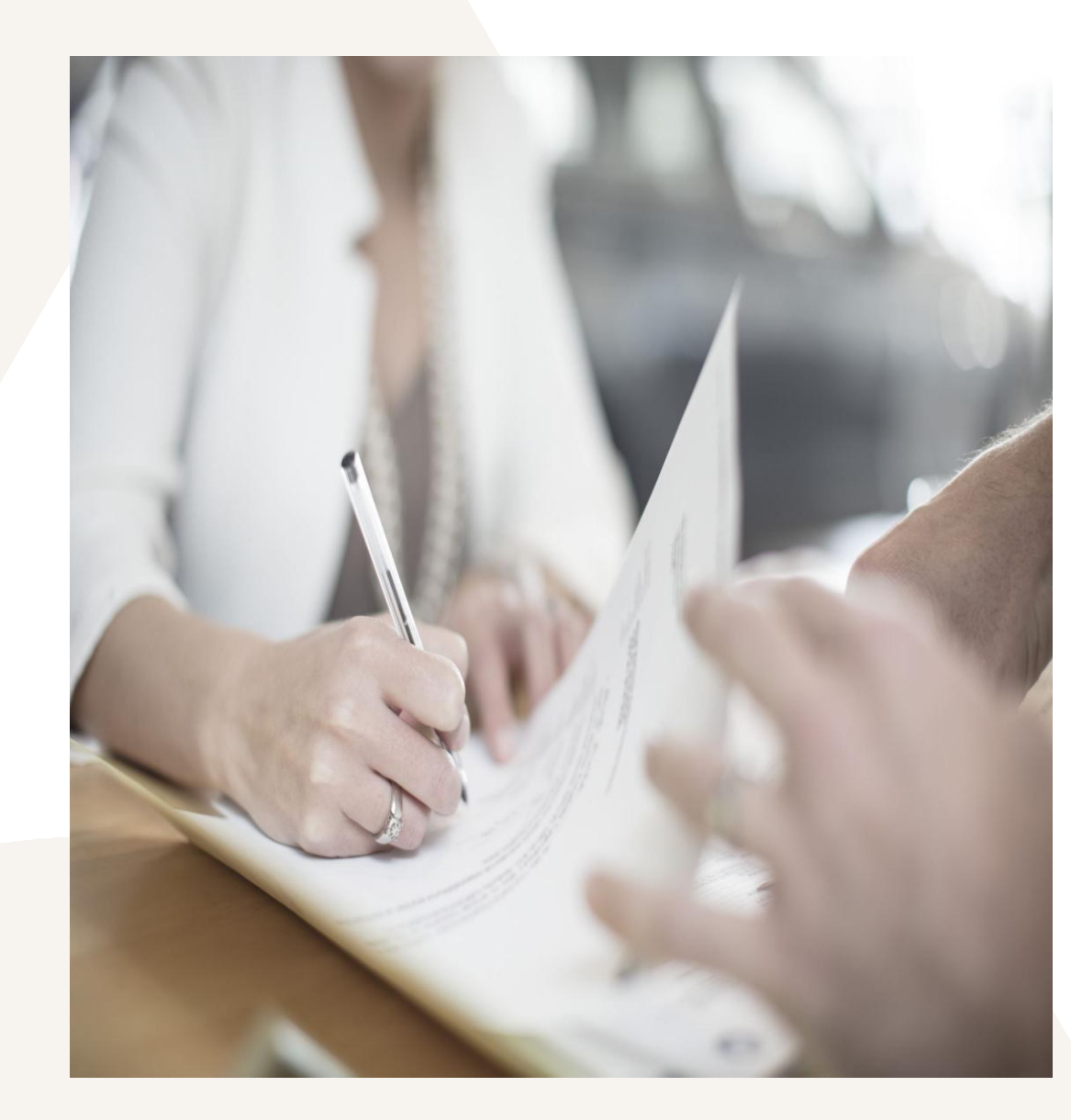

#### **Resources and Education**

- <u>Arkansas Medicaid Dental Provider Manual-Section II</u>
- <u>Arkansas Medicaid Dental Procedure Code Table</u>
- <u>Acentra Health Arkansas Webpage Dental Services</u>
- Acentra Health Customer Service
  - 1888-660-3831
  - <u>ArkansasPR@acentra.com</u>: Arkansas Provider Relations contact

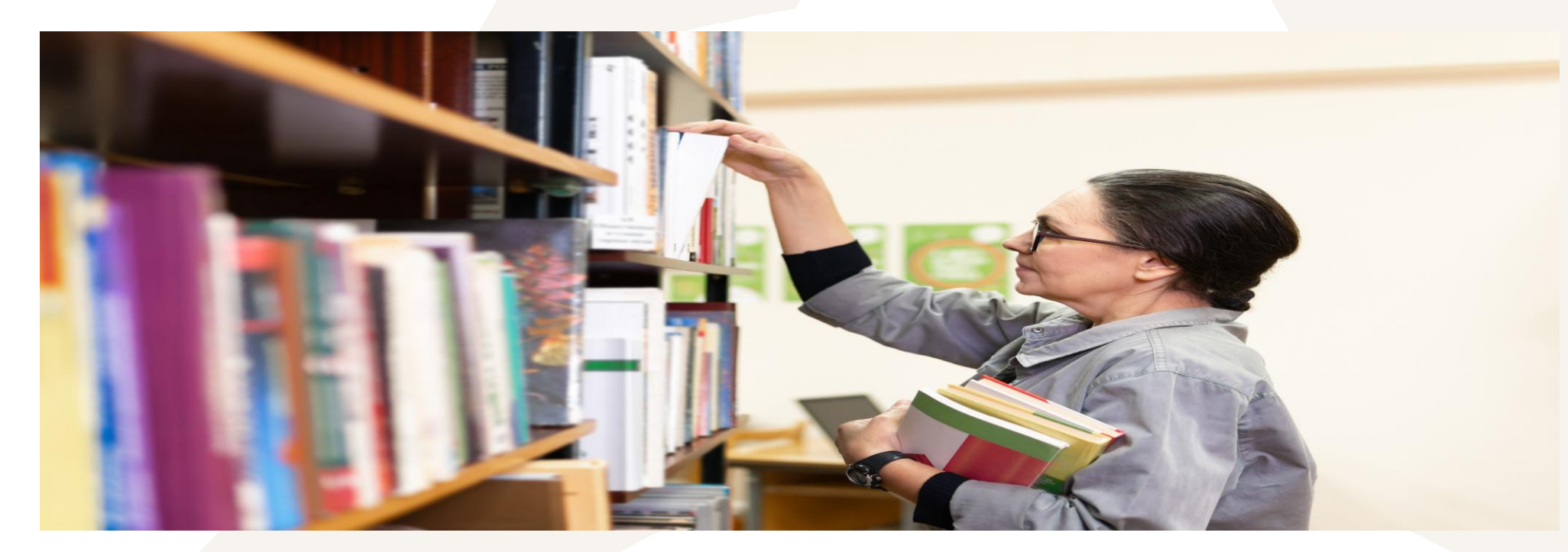

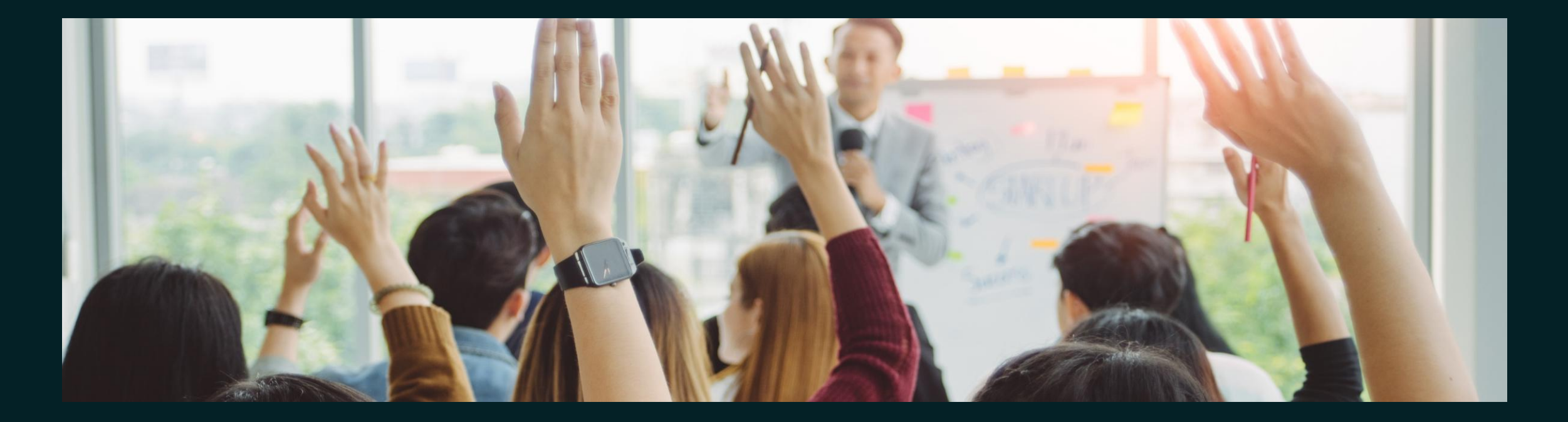

# **Questions & Answers**

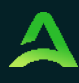

#### Accelerating Better Outcomes HEALTH